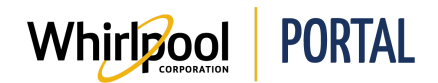

# **CREATING & USING FAVORITES LISTS**

#### Purpose

Use this Quick Reference Guide to view the steps for creating and using Favorites lists.

- There are several ways Favorites lists can be created:
  - By selecting Favorites under the Manage Orders dropdown menu
  - Or by selecting Add to Favorites from a Product Detail Page, Check Price & Availability page, or Checkout page
- Favorites lists differ from Saved Orders.
  - Saved orders include delivery method and address information
  - Favorites lists do not include delivery information
  - Price & Availability checks can be done from Favorites lists, but not Saved Orders
- Price & availability checks can be done directly from a Favorites list.
- Items can also be added to the Cart directly from a Favorites list.

#### Steps to Create a NEW Favorites List

1. Start on the Whirlpool Portal Home page. Click Manage Orders.

| Whirlpor        | PORTAL                 |                        |                                                                                                    |  |
|-----------------|------------------------|------------------------|----------------------------------------------------------------------------------------------------|--|
| I'm looking for |                        | ٩                      |                                                                                                    |  |
| Product Catalog | Price & Availability   | Manage Orders          | Reports & Resources                                                                                            |  |
| d.              | WhirtPool ADUNTAE Lear | ning<br>ann ann an ann | and a second and a second a second a second a second a second a second a second a second a second a second a s |  |

2. Select Favorites.

| Quick Brand<br>Champion<br>Order |
|----------------------------------|
| Favorites                        |
| Saved Orders                     |
| Import Cart                      |
| Change Order                     |
| Return & Markdown                |
| Request                          |
| Quotes                           |

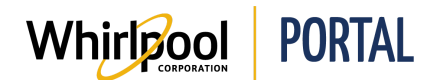

3. Click on the Create New Favorites List button.

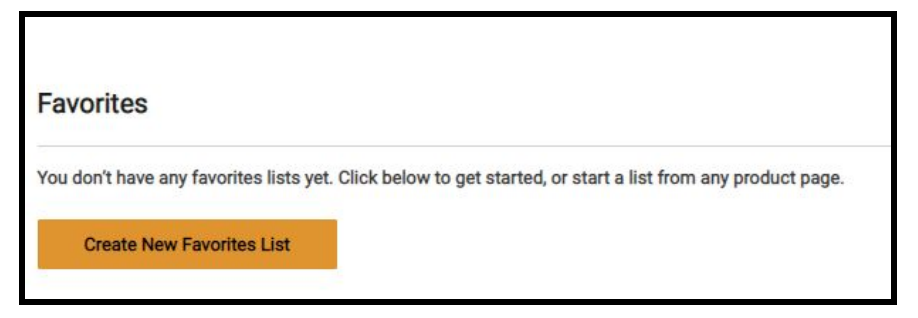

- 4. **Enter the model numbers** for the items you want on the Favorites list. Hit **Enter** to add the item to the list.
  - Additional lines will be added to the form as you enter the model numbers.

| More rows will automatically<br>once this form has been sub | appear once these are filled. List options can be configured mitted. | Reset Form | Create List |
|-------------------------------------------------------------|----------------------------------------------------------------------|------------|-------------|
| PRODUCT                                                     | QTY                                                                  |            |             |
| Enter SKU                                                   | ī                                                                    |            | ×           |
| Enter SKU                                                   |                                                                      |            | ×           |
| Enter SKU                                                   | 111                                                                  |            | ×           |

5. Select **Create List** after entering desired model numbers.

| More rows will automatically a<br>once this form has been subm | appear once these are filled. Lis<br>hitted. | ions can be configured Reset Form Cre                                                      | ate List |
|----------------------------------------------------------------|----------------------------------------------|--------------------------------------------------------------------------------------------|----------|
| PRODUCT                                                        | QTY                                          |                                                                                            |          |
| WTW5000DW                                                      |                                              | 4.3 cu.ft Top Load Washer with Quick Wash, 12 cycles<br>MSRP: \$849.00                     | 3        |
| WED5000DW                                                      | 1                                            | 7.0 cu.ft Top Load Electric Dryer with Wrinkle Shield" Plus<br>MSRP: \$849.00              | 3        |
| WMH31017HS                                                     | 1                                            | 1.7 cu. ft. Microwave Hood Combination with Electronic Touch<br>Controls<br>MSRP: \$339.00 |          |

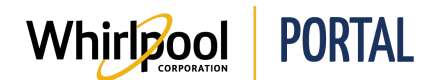

## Quick Reference Guide

- 6. **Enter a name** for the Favorites list and select whether the list is Private (only visible to you) or not (visible to users with access to the account).
  - A quote number can also be entered to tie to the Favorites list.

| Create New Favorites List                                                          |                                               |                                      |             |
|------------------------------------------------------------------------------------|-----------------------------------------------|--------------------------------------|-------------|
| More rows will automatically appear once the<br>once this form has been submitted. | se are filled. List options can be configured | Reset Form                           | Create List |
| PRODUCT                                                                            |                                               | ×                                    |             |
|                                                                                    | Add to Favorites                              | <b>^</b>                             |             |
|                                                                                    | NAME:                                         |                                      |             |
|                                                                                    | Floored Models                                | ck Wash, 12 cycles                   |             |
| WTW5000LW                                                                          | Private                                       |                                      | ×           |
|                                                                                    | QUOTE NUMBER (SELECT)                         |                                      |             |
|                                                                                    |                                               |                                      |             |
|                                                                                    | QUANTITY: 5                                   |                                      |             |
|                                                                                    | Ad                                            | id                                   |             |
|                                                                                    | _                                             | h Wrinkla Shield™ Plue               |             |
| WED5000DW                                                                          |                                               | it willike Shield Plus               | ×           |
|                                                                                    |                                               |                                      |             |
|                                                                                    |                                               |                                      |             |
|                                                                                    |                                               |                                      |             |
| WMH31017HS                                                                         | 1.7 cu. ft. Microwave Ho                      | ood Combination with Electronic Touc | h 😛         |
|                                                                                    | MSRP: \$339.00                                |                                      |             |
|                                                                                    |                                               |                                      |             |

7. Click **Add**. A confirmation message will then appear toward the top of the page.

| uct(s) successfully added to favorites list                 |                                                                         |            |             |
|-------------------------------------------------------------|-------------------------------------------------------------------------|------------|-------------|
| Create New Favorites                                        | List                                                                    |            |             |
| More rows will automatically<br>once this form has been sub | appear once these are filled. List options can be configured<br>nitted. | Reset Form | Create List |
| PRODUCT                                                     | QTY                                                                     |            |             |
| Enter SKU                                                   | 1                                                                       |            | ×           |
| Enter SKU                                                   | 1,                                                                      |            | ×           |
|                                                             |                                                                         |            |             |

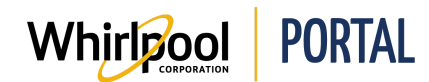

# Adding Items to an Existing Favorites List

1. From the Product Detail Page, Check Price & Availability Page, or Checkout Page, select **Add to Favorites** for desired model(s).

| Model: WML55011H                                                                                             | B<br>e Hood Combination                                                     | 🖂 Send Email 🛛 🖶 Print                                                                                                    |
|----------------------------------------------------------------------------------------------------|-----------------------------------------------------------------------------|----------------------------------------------------------------------------------------------------|
|                                                                                                    | Add to Favorites<br>• New LIST • EXISTING LIST<br>NAME:                     | Color: Black<br>Major Appliance<br>Acrive<br>MSRP: \$469.00                                                                                                    |
| + - °<br><                                                                                                   | Private QUOTE NUMBER (SELEOT) PRODUCT SKU: WML55011HB QUANTITY: 1           | Quantity: 1<br>Recheck Price & Availability<br>Note: Availability dates are based on<br>delivery method and ZIP/Postal code<br>specified. Availability may vary by area |
| Product Description<br>Find a better fit for your kitchen with thi<br>smoke, odor and moisture like a standa | Ac<br>s st<br>rd hood. Save space with a low profile design that fits in th | Add to Cart                                                                                                    |

2. Select **Existing List** and choose desired list from the dropdown menu.

| Whirlpool<br>Model: WML55011HB<br>1.1 cu. ft. Low Profile Microwave F                                                                                                    | lood Combination                                                                  | 💟 Send Email 🖷 Print                                                                                                    |
|----------------------------------------------------------------------------------------------------|-----------------------------------------------------------------------------------|----------------------------------------------------------------------------------------------------|
| + - °<br>< 🔜 📰 🕅                                                                                                    | Add to Favorites                                                                  | Color: Black<br>Major: Appliance<br>Active<br>MSRP: \$469.00<br>Quantity: 1<br>Recheck Price & Availability<br>Note: Availability dates are based on<br>delivery method and ZIP/Postal code<br>specified. Availability may vary by area |
| <b>Product Description</b><br>Find a better fit for your kitchen with this sr<br>smoke, odor and moisture like a standard fi<br>same space as your undercabinet hood but<br>purposeful capacity and 1,000-wattcooking | QUANTITY: 1 Add C can still cook all the essentials with 1.1 cubic feet of power. | Add to Cart Add to Favorites COMPARE (0)                                                                                                    |

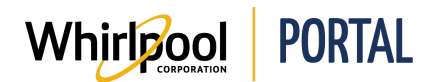

3. Click Add. A confirmation message will then appear toward the top of the page.

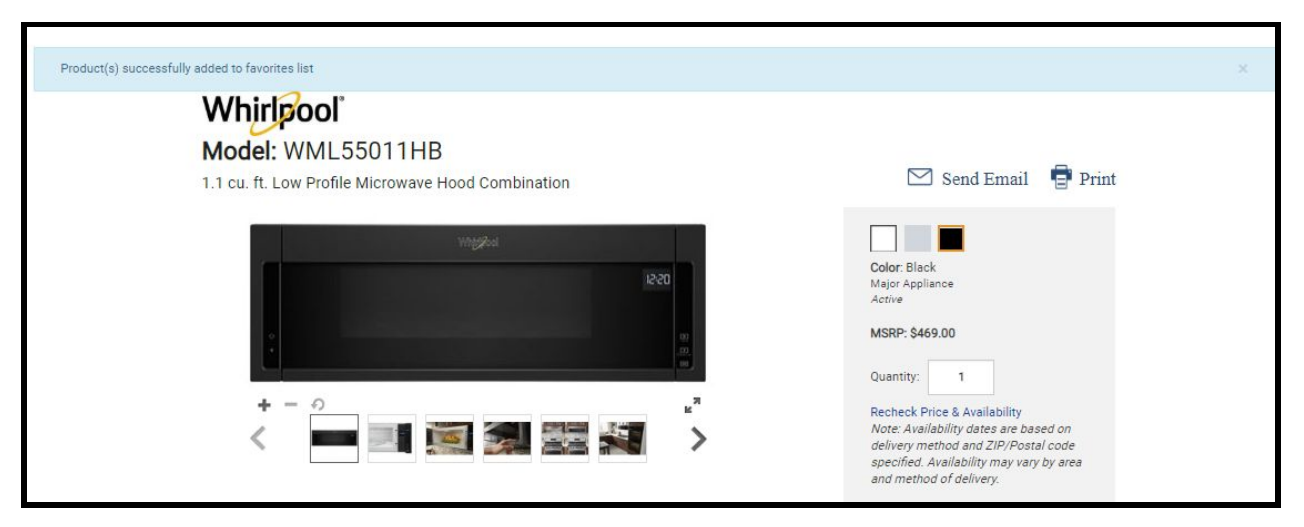

### Checking Price & Availability from a Favorites List

1. Start on the Whirlpool Portal Home page. Click Manage Orders.

| Whirlpoo        | PORTAL                                                 |
|-----------------|--------------------------------------------------------|
| I'm looking for | Q                                                      |
| Product Catalog | Price & Availability Manage Orders Reports & Resources |
| d               | Whirtpipol   ADVANTAGE Learning                        |

2. Select Favorites.

| Quick Brand<br>Champion<br>Order |
|----------------------------------|
| Favorites                        |
| Saved Orders                     |
| Import Cart                      |
| Change Order                     |
| Return & Markdown                |
| Request                          |
| Quotes                           |

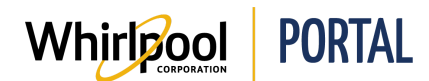

3. Select the Favorites list that you'd like to view by clicking on the list's name.

| II V<br>MERGE FAVORITES A PRIVATE & I<br>Floored Models Yes 7 | TEMS IN LIST 🔶 CRE | REATED 🔶 LAST UPD  |             |
|---------------------------------------------------------------|--------------------|--------------------|-------------|
| Floored Models Yes 7                                          |                    |                    | VIED VECCIE |
|                                                               | 06/0               | 6/04/2019 06/05/20 | 19 🗙        |
| Refrigerators Yes 2                                           | 06/0               | 6/05/2019 06/05/20 | 19 🗙        |

4. Then click Check Price & Availability.

| 4             | Favorites                                      | List Details                                                                                                    |               |                       |                  |                          |
|---------------|------------------------------------------------|----------------------------------------------------------------------------------------------------|---------------|-----------------------|------------------|--------------------------|
| FA<br>FI<br>D | VORITES (MODIFY)<br>oored Models<br>elete List | PRIVATE LAST UPDATED<br>Yes Jun 5, 2019 10:37 AM                                                                                                    | QUANTITY<br>7 | QUOTE NUMBER (SELECT) | Check Price & Av | allability<br>Is To Cart |
| ~             | PRODUCT                                        |                                                                                                    | QTY           | ESTIMATED DELIVERY    | PRICE PER UNIT   | DELETE                   |
| 8             | FT 2 30                                        | WTW5000DW<br>4.3 cut 17 op Load Washer with Quick Wash, 12 cycles<br>Color: When C<br>MSRP: 584 op<br>Msgor appliance                                    | 1             |                       |                  | ×                        |
| 8             |                                                | WEDS000DW<br>7.0 cu/h Top Load Electric Dryer with Winkle Shield" Plus<br>Color Whete Color Whete Color Mayor Applance<br>MSRP 3849.00<br>Major applance | 1             |                       |                  | ×                        |
| 8             |                                                | WMH31017HS<br>1.7 cu. ft. Microwave Hood Combination with Electronic<br>Touch Controls<br>Color: Stanianes Steel<br>MSPR 5339.00<br>Maior applance       | 1             |                       |                  | ×                        |

5. The **Price** and **Estimated Delivery** date will then display for all items on the list.

| Favorites List Details |                                  |                                                                                                    |                                  |                                     |                                     |                                                       |        |
|------------------------|----------------------------------|----------------------------------------------------------------------------------------------------|----------------------------------|-------------------------------------|-------------------------------------|-------------------------------------------------------|--------|
| FAV<br>Flo             | /ORITES (MODIFY)<br>pored Models | PRIVATE LAST UPDATED<br>Yes Jun 5, 2019 10:37 AM                                                      |                                  | QUANTITY QUOTE NUMBER (SELECT)<br>7 |                                     | Check Price & Availability Add Selected Items To Cart |        |
| ~                      | PRODUCT                          |                                                                                                    |                                  | QTY                                 | ESTIMATED DELIVERY                  | PRICE PER UNIT                                        | DELETE |
|                        | A 8 8 99                         | WTW5000DW<br>4.3 cu ft Top Load Washer<br>Color: White<br>MSRP: \$849.00<br>Major appliance<br>Active | r with Quick Wash, 12 cycles     | 1                                   | Est. Delivery: 06/10/2019<br>Qty: 1 | \$599.00                                              | ×      |
| R                      |                                  | WED5000DW<br>7.0 cuft Top Load Electric<br>Color: White<br>MSRP: \$84.00<br>Major appliance<br>Active | Dryer with Wrinkle Shield** Plus | 1                                   | Est. Delivery: 06/10/2019<br>Gty: 1 | \$599.00                                              | ×      |